## Formulario de Salud de México Vuela Seguro

Crear una cuenta en el sitio web https://www.vuelaseguro.com/login

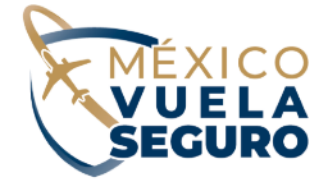

Already you have an account?

| Email *                |                         |
|------------------------|-------------------------|
| This field is required |                         |
| Password *             | 2                       |
| This field is required |                         |
| SIGN IN                |                         |
| FORGOT YOUR PASSWORD   |                         |
| Are you new?           | Hacer click en el botón |
| CLICK HERE             | de color señalado en la |
|                        | inayen.                 |

## Paso 1

En la pantalla de registro de usuario, tenés que ingresar tu correo electrónico y una contraseña que sea fácil de recordar. Además, tenés que seleccionar las casillas de "Aceptar" para los Términos y Condiciones y la Política de Privacidad.

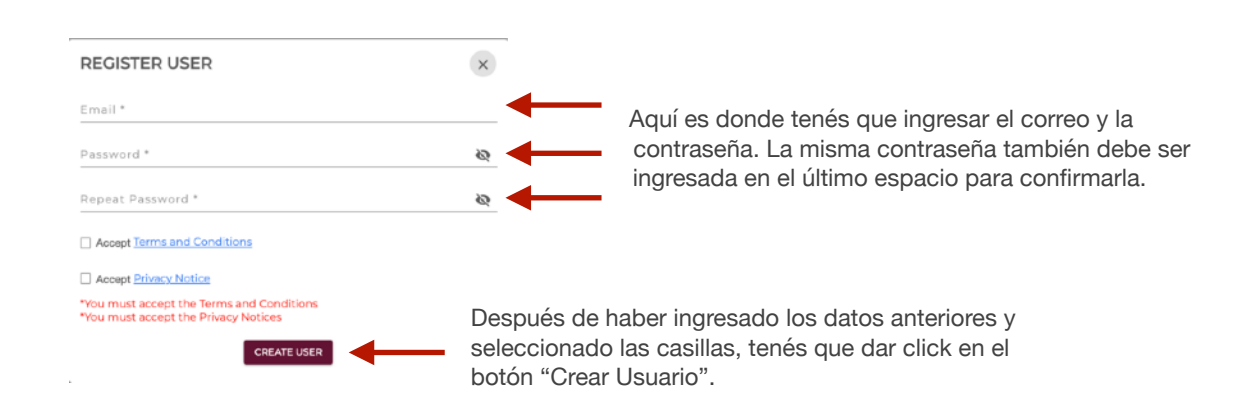

## Paso 2

Para llenar el formulario, hay que ingresar a la página nuevamente con los datos que se utilizaron para crear el usuario en el paso anterior.

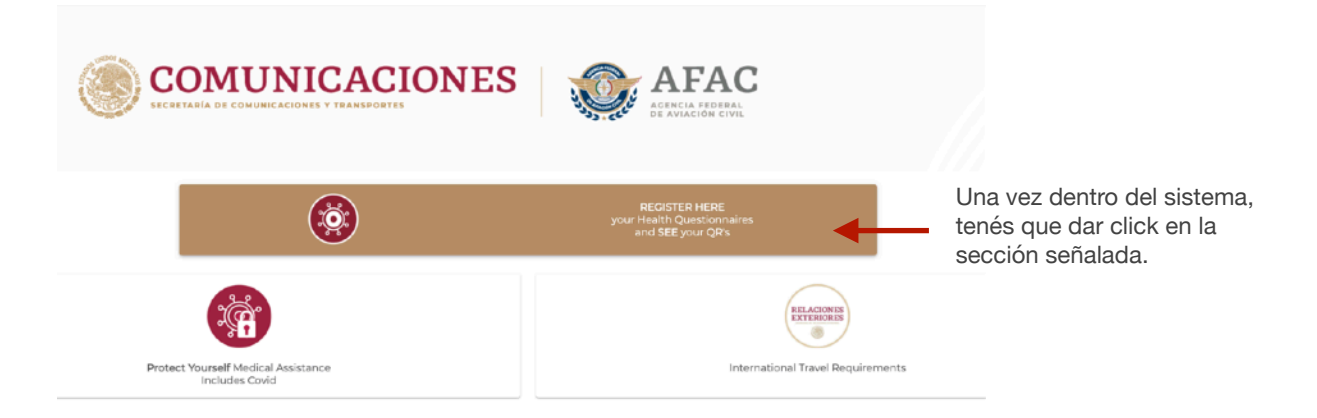

Una vez que se hiciste click en la opción anterior, te aparecerá el cuestionario de salud. Este cuestionario consta de 7 secciones y todos los espacios marcados con asterisco (\*) son requeridos.

|                               | × |
|-------------------------------|---|
| 1. Flight Data                |   |
|                               |   |
|                               |   |
| Departure Date (YYYY/MM/DD) * | ۳ |
| Time *                        |   |
| 11110                         |   |
| Flight Origin City *          | Ÿ |
| Destination City of Flight *  | * |
| Airline *                     | * |
| Flight Number *               |   |
| 2. Contact Information        |   |
|                               |   |
|                               |   |
| Email *                       |   |
| This field is required        |   |
| Telephone *                   |   |

Cuando llegués a la sección #6, podés agregar a todas las personas que viajan juntas.

| 6. If you Travel With Someone, Register it Here |   |
|-------------------------------------------------|---|
|                                                 | _ |
|                                                 |   |
|                                                 |   |
| ADD COMPANION                                   |   |

Para agregar a otras personas, tenés que dar click en el botón de "Agregar Acompañante" y te aparecerá la siguiente pantalla.

| REGISTER COMPANION                                                           | × |                                                                            |
|------------------------------------------------------------------------------|---|----------------------------------------------------------------------------|
| This field is required                                                       |   |                                                                            |
|                                                                              |   |                                                                            |
| During the last 14 days, have you had one or more of the following symptoms? |   |                                                                            |
| Fever                                                                        |   |                                                                            |
| Contraction Cough                                                            |   |                                                                            |
| Lass of Smell                                                                |   |                                                                            |
| Critical Loss of Taste                                                       |   |                                                                            |
| Faligue                                                                      |   |                                                                            |
| Kock □ Sore Throat                                                           |   |                                                                            |
|                                                                              |   | Cuando completés los datos del<br>acompañante, le das click al botón de    |
| ADD                                                                          |   | "Agregar". Tenés que repetir el mismo proceso para todos los acompañantes. |

Cuando terminés de agregar a todos los acompañantes, tenés que salvar la información y guardar los códigos QR para presentarlos en migración a tu llegada. Esto se hace en la sección #7 del formulario.

| 7. Save Data and Get QR's |  |
|---------------------------|--|
|                           |  |
|                           |  |
| SAVE AND GET QR'S         |  |
|                           |  |
|                           |  |

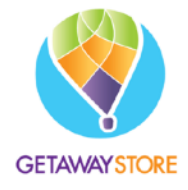

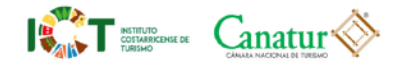